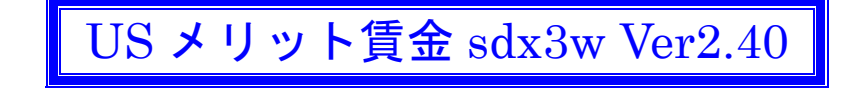

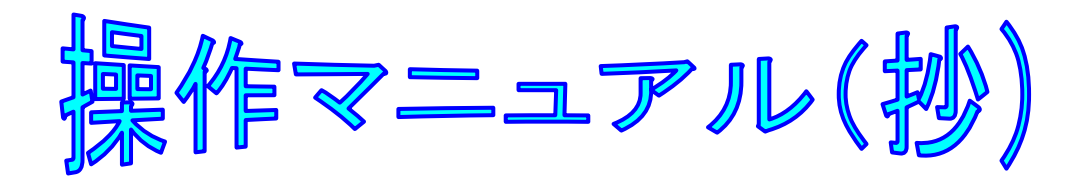

本書はメリット賃金ベーシック版の操作マニュアルの抄本から、メリット昇給の仕組みの解説資料とし て編集されていますので、メリット昇給と直接関係しない個所は省略しています。

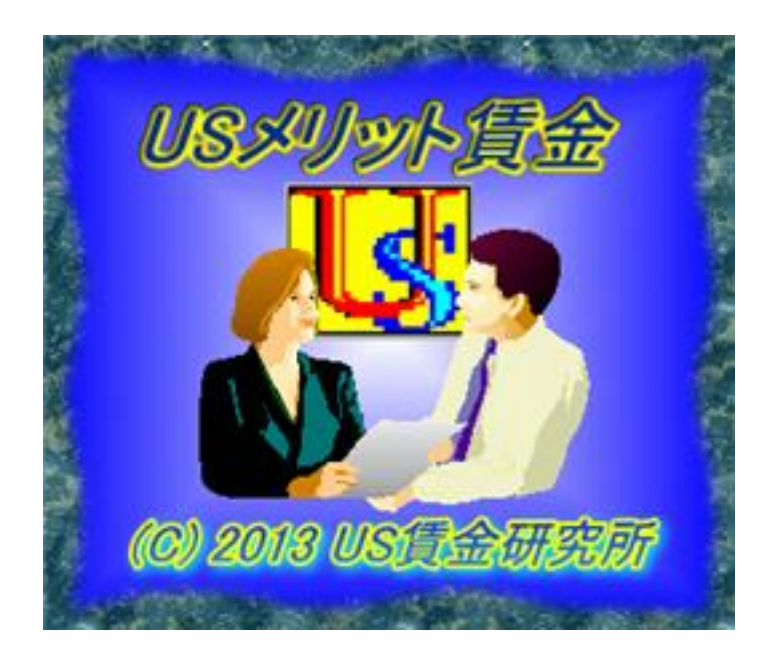

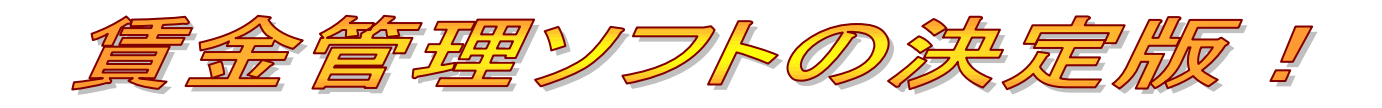

For Windows XP, 7

2014年2月10日 第Ⅱ版発行

# 序章 はじめに

#### 本アプリケーションの来歴につきまして

本アプリケーションは、1998 年 4 月にリリースされた sdx2w Ver2 最終版の後継バージョンです。 今回は単に追加機能のためにバージョン Up されたのではなく、すべてーから再設計しました。 その結果、旧製品に比べて質量共に飛躍的に充実した賃金管理アプリケーションに発展しました。

### 開発目標につきまして

旧製品の改良点もさりながら、大きな開発目標として国際的にも通用する、 下記の賃金設計の手法を取り込んでいます。

【新しい賃金設計の概念】

ミッドポイント: 旧態依然とした、初号俸から積み上げる方式ではなく、 市場を意識した基準額としての中間値を重視する。

スプレッド: 中間値の前後X%に展開する割合。

レ ン ジ: スプレッドによって形成された賃金表の拡がり。

ゾーーン:レンジを細分化して個々人の位置を管理する。

ポリシーライン: 職務価値、職務等級 etc に対する賃金ポリシーのカーブ。

【本格的なビジュアル賃金設計】

現状プロット図の上にマウスでクリックする方式により賃金カーブを描く。

描いたカーブを数値として取り込んで、カーブを修正する。

修正したカーブを賃金表として出力する。

以上の革新的な機能と並行して、賃金体系の変更から昇給管理および年度更新まで Total に管理でき るアプリケーションとして再設計致しましたので、人事労務管理ご担当各位のお役に立ちますれば幸甚 に存じます。

【Ver2.30 の追加機能】

賃金表とのリンクを個人別に選択できるようになりました。

基本給3項目の何れにも、個人ごとに項目を選択してリンクできます。

【Ver2.40 の追加機能】

Main Menu のビジュアルな操作ボタンを増やして、作業効率が向上しました。 HELP を html 形式に刷新し、内容の充実と共にオンラインにも対応できます。

| 1—4. Main Menu 画面                                   |              |
|-----------------------------------------------------|--------------|
| 🔣 【 平成 25 年度 : ㈱US貨金研究所 】U Sメリット賃金ペーシック版            | _ <b>_</b> × |
| プロジェクト(P) データ入力(D) グラフィック(G) 賃金設計(C) 昇給管理(S) ヘルプ(H) |              |
| D 🗅 🔁 🖉 🚽 👪 🛃 😥 🖄 🖉 🖉 🙆 🌒                           | 87 ⊗         |
|                                                     | 更新HELP       |

メニューバーの項目は、左端から順に以下の6つです。

I. プロジェクト Ⅳ. 賃金設計

.....

- Ⅱ. データ入力 V. 昇給管理
- Ш. グラフィック И. ヘルプ

スピードボタンは画面左端から順に、以下の18個です。

- 1. 【新規】新規プロジェクト(企業)登録
- 2. 【開く】プロジェクト(企業)を開く
- 3. 【閉じる】プロジェクト(企業)を閉じる
- 4. 【変更】プロジェクト(企業)の登録内容を変更する
- 5. 【削除】プロジェクト(企業)の登録内容を削除する
- 6. 【基本】プロジェクト(企業)のプロット図の基本設定をする
- 7. 【評価】評価段階と昇号数をリンクする
- 8. 【社員】社員マスタフォームを開く
- 9. 【プロット】プロット画面のコントロールフォームを開く
- 10. 【回帰】回帰分析のコントロールフォームを開く
- 11. 【モデル】モデル賃金と比較するコントロールフォームを開く
- 12. 【生計費】生計費と比較するコントロールフォームを開く
- 13. 【設計】昇給設計フォームを開く
- 14.【賃金表】賃金表作成フォームを開く
- 15.【グラフ】賃金表のグラフ分析フォームを開く
- 16. 【昇給】昇給入力フォームを開く
- 17. 【更新】年度更新処理
- 18. 【HELP】HELPフォームを開く

# 1-5. ライセンス登録

メニューバー : プロジェクト⇒ ライセンス登録

本アプリケーションは、[製品シリアル 番号] と [ライセンスキー] を登録しな いと動作しません。 お手数ですが、先ずライセンス登録を 済ませて頂きます。

|    | 🔣 ライセンキー | 登錄 📃 🗖 🔀                                                                                     |
|----|----------|----------------------------------------------------------------------------------------------|
| とよ | <b>U</b> | この度はUSメリット賃金を購入頂き、<br>誠に有難うございます。<br>下記へ製品シリアル番号とライセンス<br>キーを入力して下さい。<br>製品シリアル番号<br>ライセンスキー |
|    | ★ 取消     | ₿登録                                                                                          |

2-1:プロジェクトに関するメニュー

主にプロジェクト=企業に関する情報を入力する画面のメニューが並んでいます。

| 🚺 🕻 平成 16 年度 :                          | (株)    |
|-----------------------------------------|--------|
| プロジェクト( <u>P</u> ) <mark>データ入力([</mark> | 2) グラフ |
| 新規作成(N)                                 |        |
| 開(Q)                                    |        |
| 閉じる( <u>C</u> )                         |        |
| 変更( <u>R</u> )                          | #JUD   |
| 削除( <u>D</u> )                          |        |
| 基本設定(B)                                 |        |
| ブリンタ設定(P)                               |        |
| 社員情報取込印                                 |        |
| データベース圧縮(Y)                             |        |
| ライセンス登録(止)                              |        |
| 終了(乙)                                   |        |

2-2.新規作成

メニューバー:プロジェクト⇒新規作成

【画面 2-2 新しいプロジェクト(企業)の年度選択】

| 【 企業 登録        |                      |     |
|----------------|----------------------|-----|
| 📝 登録           | ②修正 ※削除 <u>↓</u> 開ごる |     |
| 年度             | 2005                 |     |
| ~ <del>~</del> |                      |     |
| 企業             |                      | パス名 |
|                |                      |     |
|                |                      |     |
|                |                      |     |
|                |                      |     |

- 1) 年度を選択します。
- 2) 登録ボタンを押して画面 5-2 に入ります。
- 3) 企業名称を入力します。
- 4) 基本給の項目名称を登録します。
- 5) 賃金表と連結する基本給項目を選択します。
- 6) 諸手当の名称を登録します。
- 7) 賃金等級の名称を登録します。
- 8) モデル賃金の番号を選択します
- 9) 生計費の番号を選択します。
- 10) 最後に [登録] ボタンを押して完了します。

# 【画面 2-2-2 新しいプロジェクト(企業)の登録内容】

| 📑 登録 🛛 🖓 キャンセル                                                                                       |                                                                                          |                                                                                   |
|----------------------------------------------------------------------------------------------------|------------------------------------------------------------------------------------------|-----------------------------------------------------------------------------------|
| 年度     2006       企業コード     8       企業名称     藤式会社US貨金研究所                                             | l≽<br>                                                                                   |                                                                                   |
| 調査日     06年     2月     1日       昇給日     06年     4月     1日       ヘペースアップ*     0       貸金体系     併存型職能給 | 手当項目名1 家族手当<br>手当項目名2 住宅手当<br>手当項目名3 役職手当<br>手当項目名4 調整手当<br>手当項目名5<br>モデルコード 1:標準勤続者賃金 ▼ | 等級1<br>学級2<br>学級2<br>学級3<br>ジニア<br>等級4<br>管理職<br>等級5<br>兼務役員<br>等級6<br>等級7<br>等級8 |
| 基本給項目名2 100 80 70 70 70 70 70 70 70 70 70 70 70 70 70                                                | 生計費コード 1:大阪府人事委員会生計▼                                                                     | 等級9                                                                               |

【ご注意】枠内の登録は任意です。

- 4) 修正項目を入力します。
- 5) [修正] ボタンを押して画面 6-1 に戻ります。
- 6) 再度 [修正] ボタンを押して完了です。
- 1) 年齢・勤続を計算する基準年月日を設定します。
- 2) 西暦か和暦かを選択します。
- 3) [暦 変換表]は予め設定されているので、入力/変更は不要です。

【ご注意】画面 2-7-1 に入る前に、先ず現在アクティブな企業の選択を解除してください。

第Ⅲ章 データ入力

3-1:データ入力関係のメニュー

社員情報と比較資料の登録をするセクションです。

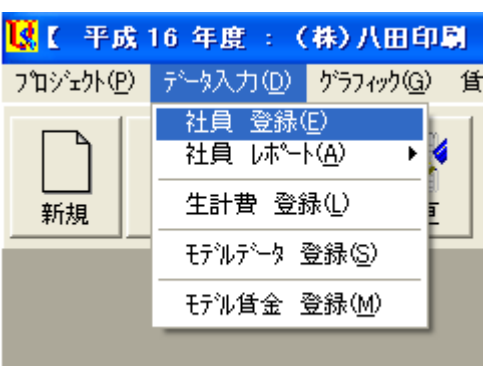

### 3-2. 社員データの登録

メニューバー:データ入力⇒社員 登録

【画面 3-2-1 社員データの入力画面】

| 🔣 社員データ                                                                                                    |                                                                             |                                              |
|----------------------------------------------------------------------------------------------------|-----------------------------------------------------------------------------|----------------------------------------------|
| 『登録   <b>2</b> 修正   ★削除   <mark>◎</mark> キ<br>社員コード  1                                                                                                    | e>tul <u>I</u> 閉じる                                                          | ↓         ▶           1         /         25 |
| 本 lif # k   f 玉 li 和 li 1001 [<br>氏 名 赤坂 純一 登<br>性 別 ○男 ○女                                                                                                    |                                                                             | (年数) 1<br>(点数) 35<br>ク 1:■ 製造部 _             |
| 生年月日     昭和     49 年     04 月     01 日       入社年月日     平成     15 年     04 月     01 日       役 職      15 年     04 月     01 日       社内身分     2:正社員         学 歴     大阪工業高校        専 攻     機械科       公的資格     旋盤加工1級 | 弓 俸 7 写 3<br>ジーン 2<br>達成率 0<br>平価 本年 3:B ▼<br>平価 1年前 AB<br>平価 2年前<br>平価 3年前 |                                              |
|                                                                                                    |                                                                             |                                              |
| 紅貝山下「紅貝番ぢ」     氏名       1     1       1     1001                                                                                                    | 午 町 町 続 1 2 職 1 任内身分 1 資格書<br>31 2 正社員                                      | mx ち 陸 ソーン <u>ヘ</u><br>1 7 2                 |
| 2 2 1002 猪瀬 達治                                                                                                    | 32 3 正社員                                                                    | 1 9 1                                        |
| <u>3</u> 31003 村上隆<br>4 4 1004 植木 東八                                                                                                    | 29         5         正社員           35         9         正社員                 | 1 11 3                                       |
| 5 5 1005 岡本 次郎                                                                                                    | 33         34         10         正社員                                        | 1 25 1                                       |

- 1) 登録済みの社員データを一部修正したいとき⇒
  - 上書きして修正後に[修正]ボタンをクリック
- 2) 登録済みの社員データを削除したいとき⇒ [削除] ボタンをクリック
- 3) 新たに社員データを登録したいとき⇒

[キャンセル] ボタンをクリックすると追加登録モードになります。 登録後に[登録] ボタンを押して確定します。

【ご注意】ア) 最初に「社員コード」を入力してください。

- イ)フォームの黄色ラベルは必須の入力データです。
- ウ) 西暦年号は二桁で入力します。

5) 「賃金情報」TABをクリックして、賃金情報を入力します。

|            |      |       |         |           |       | 【画面 3-2-3 | 賃金情報の入力画 | 面】 |
|------------|------|-------|---------|-----------|-------|-----------|----------|----|
| 基本情報       | 賃金情報 |       |         |           | 2     |           |          |    |
| 基本給        |      | 昇給前   | 賃金表     | 昇給後       | 手当    | 昇給前       | 昇給後      | ]  |
| 木人给        |      | 159,0 | 00 00   | 159,000   | 家族手当  | 10,000    | 5,000    |    |
| (中)(10)    |      |       | 00      | 0         | 住宅手当  | 0         | 10,000   |    |
| 482月12月12日 |      | 74,1  | 80 0    | 80,510    | 役職手当  | 0         | 0        |    |
|            | 40   | 233,1 | 80 azre | 239,510   | 調整手当  | 0         | 0        |    |
| oum 泰本     |      | 6.3   | 30      | ,         |       | 0         | 0        |    |
|            | -    |       |         |           | Sum手当 | 10,000    | 15,000   |    |
| 月-月        |      | 昇給前   |         | 昇給後       |       | 5.000     |          |    |
| 賞与 上       | 期    |       | 0       |           | Up手当  | 0,000     |          |    |
| 賞与 下       | 期    |       | 0       |           | 所定給   | 243,180   | 254,510  |    |
| 年 収        |      | 2,918 | ,160    | 3,054,120 | 退職金支給 | 率 0.000   |          |    |

6) 着色されていない、白い Text Box に入力します。

7) ラジオボタン [賃金表] は、賃金表と連結する基本給項目です。 本例の場合三番目の「役割給」を選択していますが、基本給の何れの項目を 選択しても、賃金表とリンクされます。

(リンクを有効にするために、事前に賃金表を作成しておく必要があります) [解除] ボタンでリンクを解除します。

8) 最後に [閉じる] ボタンを押して終了します。

第Ⅳ章 グラフィック

4-1:グラフィック

プロット画面の出力と賃金カーブの設計をするセクションです。

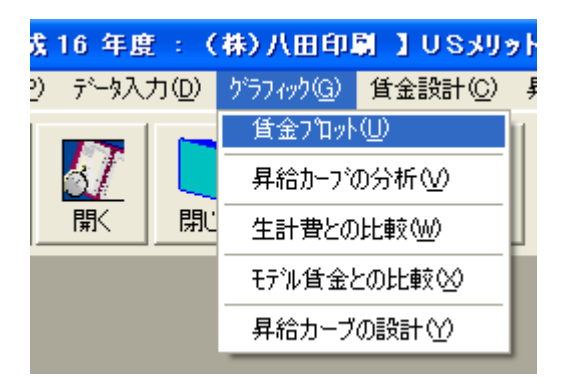

### 4-2. 賃金プロット図

メニューバー : グラフィック⇒賃金プロット

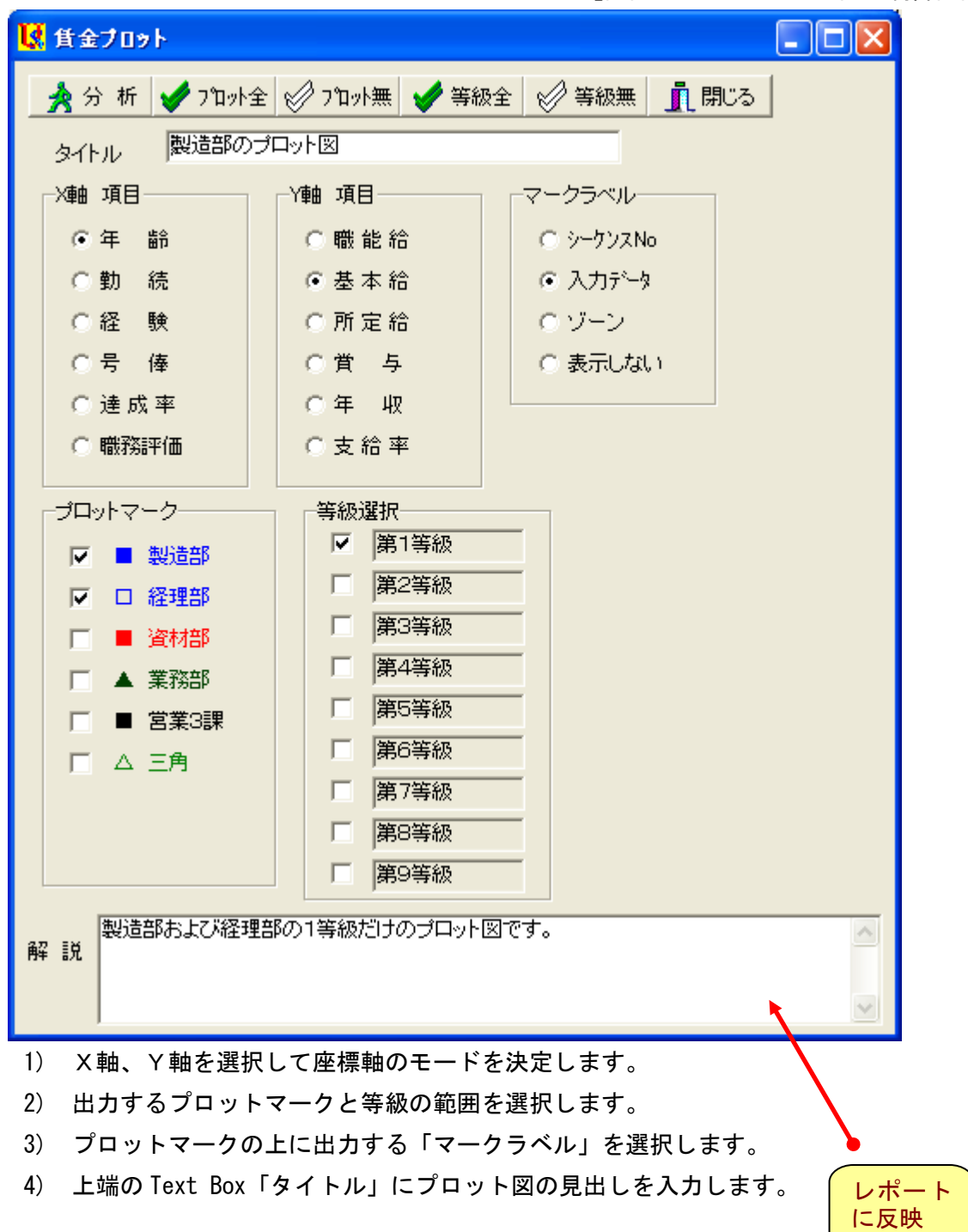

### 【画面 4-2-1 プロット図の制御画面】

- 5) 下端の Text Box「解説」にプロット図の解説を入力します。
- 6) 最後に[分析] ボタンを押すと、画面 19-2 が出力します。

# 【ご注意】

「タイトル」と「解説」はレポートに反映されます。

![](_page_8_Figure_4.jpeg)

【画面 19-2 プロット図の実行画面】

以下にプロット画面に共通した操作等を解説します。

- 1) ラインの着色と線種及び太さは【画面 10-3】で設定します。
- 2) プロットマークの着色と形状及び大きさ【画面 10-3】で設定します。
- 3) グラフの目盛は左端のスピンボタンを動かし、[実行] ボタンで調整します。
- 4) ボタン [コピー] を押すと、クリップボードに貼り付けされます。
- 5) ボタン [後] を押すと、【画面 19-1】に戻ります。
- 6) プロットマークをクリックすると社員情報表示メニューが出力します。

【画面 19-3 社員情報表示】

![](_page_9_Figure_0.jpeg)

7) 選択したメニューをクリックすると社員情報表示 BOX が出力します。

8) 背景の黄色い部分をクリックすると BOX は閉じます。

# 4-6. 昇給カーブの設計

メニューバー:グラフィック⇒昇給カーブの設計

【画面 4-6-1 昇給カーブの設計操作パネル①】

| 🚺 昇給カーブの設計                                                                                                    |                                          |
|----------------------------------------------------------------------------------------------------|------------------------------------------|
| 🔺 実 行 🛛 😨 登 録 🖌 🍼 プロット                                                                                                    | 全 🧭 プロット無 🖌 等級全 🔗 等級無 📋 賃金表 🔄 ファイル 👖 閉じる |
| タイトル 職能給の試行                                                                                                    |                                          |
| │ X軸 項目 / Y軸 項目 / Y軸 II Y 和 II Y 和 II X 和 II Y 和 II X 和 II Y 和 II X 和 II Y 和 II X 和 II X 和 III X 和 III X 和 III X 和 III X | - プロットマーク                                |
| ●年 齢 ●職能給                                                                                                    | ✓ ■ 製造部     ✓ 第1等級     「第6等級     ○ 0:しない |
| ○勤 続 ●基本給                                                                                                    | ▼ □ 経理部 □ 第2等級 □ 第7等級 ● 1:する             |
| ○経 験 ○所定給                                                                                                    | □ ■ 資材部 □ 第3等級 □ 第8等級                    |
| ○号俸 ○賞与                                                                                                    | □ ▲ 業務部 □ 第4等級 □ 第9等級                    |
| ○達成率 ○年 収                                                                                                    | □ ■ 営業3課 □ 第5等級                          |
|                                                                                                    |                                          |
|                                                                                                    |                                          |
|                                                                                                    |                                          |
|                                                                                                    |                                          |
| 2 0 0 0                                                                                                    |                                          |
| 3 0 0 0                                                                                                    |                                          |
| 4 0 0 0                                                                                                    |                                          |
| 5 0 0 0                                                                                                    |                                          |
| 6 0 0 0                                                                                                    |                                          |
| 凡例                                                                                                    | 凡例    凡例    凡例                           |
| 解释 記兑                                                                                                    |                                          |

☆先ず、プロット画面を見ながら昇給カーブを描く準備をしています。

- 1) X軸、Y軸を選択して座標軸のモードを決定します。
- 2) 出力するプロットマークと等級の範囲を選択します。
- 3) プロットマークは「表示する」を選択します。
- 4) 上端の Text Box「タイトル」にプロット図の見出しを入力します。
- 5) 下端の Text Box「解説」にプロット図の解説を入力します。
- 6) 最後に[実行]ボタンを押すと、画面 4-6-2 が出力します。

![](_page_10_Figure_7.jpeg)

【画面 4-6-2 昇給カーブの実行画面①】

☆画面上をクリックしてカーブを描き、そのカーブから賃金表を作成します。

- 1) Text Box「描画番号」に「1」を入力します。
- 2) 画面を見ながら最大6点をクリックしてカーブを描きます。
   もしポイントを間違えたときは、「1点消去」ボタンを押して再度クリックします。
- 3) 描画終了後にボタン [取り込み] をクリックします。
- 4) 最後に[後] ボタンを押すと、画面 4-6-3 が出力します。

【ご注意】 [1点消去]ボタンはカーブを描いた直後だけ有効です。

| ( | k   | 実 行 | 0        | 費登録                    | 1   | շ°ロット    | £ 🖉        | プロット無      | ŧ 🖌       | ∮ 等級:   | £ 🔗           | 等級無  |    | 皆金表        | ידק 🔁 | 111 | <u>,</u> 開 | 103 I        |            |
|---|-----|-----|----------|------------------------|-----|----------|------------|------------|-----------|---------|---------------|------|----|------------|-------|-----|------------|--------------|------------|
|   | 91  | バトル | テ.       | スト                     |     |          |            |            |           |         |               |      |    |            |       |     |            |              |            |
| [ | 軸   | 項目  |          | <b>               </b> | 項目- |          |            | ットマー:      | ウ—        |         | 等級邊           | 選択—— |    |            |       |     | ם°ר   [    | ットマーク        | 表示         |
|   | Θ   | 年   | 節        | 0                      | 職能  | 給        |            | ■ 製        | 造部        |         | ◄             | 第1等  | 級  | E A        | 96等級  |     | 9          | 0:U          | ない         |
|   | 0   | 勤   | 続        | •                      | 基本  | 給        |            | 口紹         | 理部        |         |               | 第2等  | 級  |            | 97等級  |     |            | 01: <b>₫</b> | 3          |
|   | 0   | 経   | 験        | 0                      | 所定  | 袷        |            | ■ 淊        | 淋部        |         |               | 第3等  | 級  | 日月         | 第8等級  |     |            |              |            |
|   | 0   | 号   | 俸        | 0                      | 賞   | <b>与</b> |            | ▲ 業        | 務部        |         |               | 第4等  | 級  |            | 9等級   |     |            |              |            |
|   | 0   | 達成  | 率        | 0                      | 年 」 | 权        |            | <b>■</b> 2 | ;業3≣<br>- | 果       |               | 第5等  | 級  | Ŭ          |       |     |            |              |            |
|   | 0   | 職務調 | 平価       | C                      | 支給  | 平        |            | ΔΞ         | 角         |         |               |      |    |            |       |     |            | _            |            |
|   | 年   |     | ا<br>±   | ★ १≏1                  | 年   | 1<br>#20 | ے<br>بت بت | - 🖗 🤈      | 年         | <br>#≙⊂ | ں<br>س ج بھ   | ۵    | 生態 | 4<br>1 # · | ★ १≏л | 年   | <br>       | 9<br># #     | - <u>*</u> |
| 1 | +   | 22  |          | 272.000                | +   | 248<br>0 | - 265 44   |            | +         |         | <u></u> 本 本 和 |      |    | + 22 /     |       | +   |            | - 42 44      |            |
|   |     |     |          | 212,000                |     |          |            |            | _         |         |               | _    |    |            |       | _   |            |              |            |
| 2 | I   | 25  |          | 282,000                |     | 0        |            | 0          |           | 0       |               | 0    | 0  | I          | 0     |     |            |              | 0          |
| З | Γ   | 30  |          | 296,000                |     | 0        |            | 0          |           | 0       |               | 0    | 0  |            | 0     |     | Ο          |              | 0          |
| 4 | Г   | 34  |          | 311,000                |     | 0        |            | 0          |           | 0       |               | 0    | 0  |            | 0     |     | σ          |              | 0          |
| 5 |     | 38  |          | 324.000                |     | 0        |            | 0          |           |         |               | 0    |    | _          | 0     |     | [          |              | 0          |
| - | -   |     |          |                        | -   | _        |            |            | -         | _       |               | -    |    |            |       |     | _          |              |            |
| 6 | I   | 0   |          | 0                      |     | 0        |            | 0          |           |         |               | 0    | 0  |            | 0     |     |            |              | 0          |
|   | 277 | EM  | <u> </u> | 例                      |     |          | 凡          | 例          |           | _       | 凡例            |      |    | 凡          | 例     |     | _          | 凡            | 例          |
|   | 賆   | 詋   |          |                        |     |          |            |            |           |         |               |      |    |            |       |     |            |              | *          |

【画面 4-6-3 昇給カーブの取り込み】

☆賃金カーブが取り込まれましたので、このカーブに名称を入力します。

| 【画面 4-6-4 昇給カ<br>ーブの情報】                                                                   | <ul> <li>登録</li> <li>開じる</li> <li>曲線番号(1)</li> </ul> |  |
|-------------------------------------------------------------------------------------------|------------------------------------------------------|--|
| 【画面 4-6-3】で<br>[凡例] ボタンをクリ<br>ックして<br>【画面 4-6-4】で賃金<br>カーブの情報を入力し<br>て [登録] ボタンを押<br>します。 | 凡例                                                   |  |
|                                                                                           | 注意! 曲線幅が2以上の場合、曲線の種類は「実線」のみ有効です。                     |  |

#### 平成 16 年度

(株)八田印刷

|   |    | 設計 1    |     |   |
|---|----|---------|-----|---|
| 年 | 話し | 基本給     | 格差  | 年 |
|   | 22 | 272,000 | 100 |   |
|   | 23 | 275,330 | 101 |   |
|   | 24 | 278,660 | 102 |   |
|   | 25 | 282,000 | 104 |   |
|   | 26 | 284,800 | 105 |   |
|   | 27 | 287,600 | 106 |   |
|   | 28 | 290,400 | 107 |   |
|   | 29 | 293,200 | 108 |   |
|   | 30 | 296,000 | 109 |   |
|   | 31 | 299,750 | 110 |   |
|   | 32 | 303,500 | 112 |   |
|   | 33 | 307,250 | 113 |   |
|   | 34 | 311,000 | 114 |   |
|   | 35 | 314,250 | 116 |   |
|   | 36 | 317,500 | 117 |   |
|   | 37 | 320,750 | 118 |   |
|   | 38 | 324,000 | 119 |   |
|   |    |         |     |   |

【画面 4-6-5 賃金表の出力】

画面 4-6-3 に戻り、[賃金表] ボタンをクリックすると、 左図の賃金表が出来上がっているのを確認できます。 [印刷] ボタンを押すと印刷されます。

【画面 4-6-6 賃金表の外部出力】

![](_page_12_Picture_6.jpeg)

画面 4-6-3 に戻り、[ファイル] ボタンをクリックすると、 上図のメッセージが出て、「はい」をクリックすると CSV ファイルが作成されます。

このファイルを Excel 等で編集して活用します。

[応用:ポリシーライン]

市場賃金と自社の現状プロット図を見比べながら、

ポリシーラインを設定して、賃金表を作成します。

下図の太い実線が自社の等級別中央値を結んだラインで、その上下のラインは市場調査の結果です。 【画面 4-6-7 ポリシーラインの出力】

![](_page_12_Figure_13.jpeg)

本アプリケーションでは短冊形の等級レンジグラフは出力不可ですので、 予め社員データフォームの職務評価点数に2等級=20点、3等級=30点等と揃えて入力して おきます。こうすれば、短冊形のグラフの上からポリシーラインを引くのと同じことです。 また、短冊よりもプロットマークで出力する方が、ポリシーラインの機能としては上質です。 (ポリシーラインとは一義的ではなく、様々なポリシーラインが描けますので) 5-1:賃金設計に関するメニュー 賃金表の作成とグラフ分析をするセクションです。

![](_page_13_Picture_2.jpeg)

このセクションには以下の2個のメニューがあります。

- 1. 賃金表 作成
- 2. 昇給曲線の設定
- 5-2. 賃金表 作成

メニューバー:賃金設計⇒賃金表 作成

| <ul> <li>              登録</li></ul> | ↓<br>曲線の選択<br>● 2次曲線<br>● 3次曲線 |
|-------------------------------------|--------------------------------|
| 上書き<br>・ しない (自動計算)<br>・ する (手入力)   | スケールコード <sup>1</sup> ▼         |
| 丸め方<br>〇 拾円単位<br>④ 百円単位<br>〇 千円単位   | 2次曲線コード 1                      |
|                                     |                                |

【画面 5-2-1 パネル① 基本設定】

☆このパネルの操作説明

- 1) 等級数を「1」から「9」までの半角数値で入力します。
- タイトルを入力します。
   賃金表のレポートに出力します。
- 3) 「上書き」は「しない」を選択します。
   「する」を選択すると、自動計算されません。
- 4) 「丸め方」を選択します。
- 5)「曲線の選択」は凸型(逓減型)の賃金カーブは2次曲線の方が便利です。
   「3次曲線」とは、4点のプロット方式の1次式曲線です。
- 6) スケールコードは、初めての新規登録の場合、半角で「1」とします。
   サラリースケールの管理番号です。
- 7) 2次曲線コードも、同じく「1」とします。
- 8) 以上の操作を終えますと、一旦 [登録] ボタンで確定します。

【画面 5-2-2 パネル② サラリースケール基本設定】

| スケールコー | -  *  1           | •    |         |      | R     |         |
|--------|-------------------|------|---------|------|-------|---------|
| 等級番号   | 等級名称              | 下限 % | 基礎金額    | 上限 % | スプレッド | レンジ     |
| 1      | <mark>第1等級</mark> | -20  | 151,290 | 20   | 1.50  | 60,516  |
| 2      | 第2等級              | -20  | 161,500 | 20   | 1.50  | 64,600  |
| 3      | 第3等級              | -20  | 176,000 | 20   | 1.50  | 70,400  |
| 4      | 第4等級              | -25  | 187,000 | 25   | 1.67  | 93,500  |
| 5      | 第5等級              | -25  | 197,000 | 25   | 1.67  | 98,500  |
| 6      | 第6等級              | -25  | 205,000 | 25   | 1.67  | 102,500 |
| 7      | 第7等級              | -30  | 218,000 | 30   | 1.86  | 130,800 |
| 8      | 第8等級              | -30  | 226,000 | 30   | 1.86  | 135,600 |
| 9      | 第9等級              | -30  | 227,000 | 30   | 1.86  | 136,200 |
|        |                   |      |         |      |       |         |

基準額

☆このパネルの操作説明(白の Text Box だけ入力します)

- 1) スケールコード「1」が選択されていることを確認します。
- その等級の基準となる「基礎金額」を入力します。
   下の[基準額]ボタンで自社の基準額を確認します。
- 3) 「下限」と「上限」をパーセント数字で入力します。
- 4) 以上の操作を終えますと、一旦[登録]ボタンで確定します。

| 🚺 基準額             | X        |
|-------------------|----------|
| 第1等級              | 1 45.373 |
| 第2等級              | 152.482  |
| <mark>第3等級</mark> |          |
| 第4等級              |          |
| 第5等級              |          |
| <mark>第6等級</mark> |          |
| 第7等級              |          |
| 第8等級              |          |
| 第9等級              |          |
|                   |          |

【画面 5-2-3 自社の基準額を確認】

【画面 5-2-4 パネル③ 2次曲線入力画面】

| 等級指定 | 開始号数 | 開始賃金    | 中間号数 | 中間賃金    | 終了号数 | 終了賃金    |
|------|------|---------|------|---------|------|---------|
| 1    | 1    | 121,600 | 16   | 152,000 | 40   | 182,400 |
| 2    | 1    | 129,200 | 16   | 161,500 | 40   | 193,800 |
| 3    | 1    | 140,800 | 16   | 176,000 | 40   | 211,200 |
| 4    | 1    | 140,250 | 21   | 187,000 | 50   | 233,750 |
| 5    | 1    | 147,750 | 21   | 197,000 | 50   | 246,250 |
| 6    | 1    | 153,750 | 21   | 205,000 | 50   | 256,250 |
| 7    | 1    | 152,600 | 26   | 218,000 | 60   | 283,400 |
| 8    | 1    | 158,200 | 26   | 226,000 | 60   | 293,800 |
| 9    | 1    | 158,900 | 26   | 227,000 | 60   | 295,100 |

☆このパネルの操作説明(白の Text Box だけ入力します)

- 1) 開始号数は通常「1」ですが、最小で「-10」まで対応します。
- 2) 中間号数には任意の数値を入力します。
- 3) 終了号数には任意の数値を入力します。号俸の上限は「80」です。 各々の等級で号数をそろえる必要はありません。
- 4) 下端の Text Box「掛け率」はベアのときに変更します。
- 5) 以上の操作を終えますと、一旦 [登録] ボタンで確定します。

最後に画面 5-2-1 で [連結賃金表] をクリックして、段階号俸表の出来上がりを確認します。

6-1:昇給管理に関するメニュー

基本給と諸手当の昇給を決定するセクションです。

![](_page_16_Picture_3.jpeg)

このセクションには以下の3個のメニューがあります。

- 1. 昇給管理 入力
- 2. 年度更新
- 3. 評価の変換

6-2. 昇給管理 入力

メニューバー:昇給管理⇒昇給管理 入力

【画面 6-2-1 昇給管理フォームのパネル①】

| 🛃 异給管理                                                           |                                                                       |                                   |  |  |  |  |
|------------------------------------------------------------------|-----------------------------------------------------------------------|-----------------------------------|--|--|--|--|
| 2 登録 S キャンセル ✓ 標語 1 社員コード 1 社員3 日本目前 投降音                         | 閉じる<br> <br>  <mark>  1001 氏名   赤坂 純</mark><br>  接表 <sup> </sup> 县給管理 | I     ▲     ▶       -     1     / |  |  |  |  |
| 総合評価 3:B                                                         |                                                                       |                                   |  |  |  |  |
| 評価 1年前 AB                                                        | 号 俸 7                                                                 |                                   |  |  |  |  |
| 評価 2年前                                                           | 昇号数 1                                                                 |                                   |  |  |  |  |
| 評価 3年前                                                           | Calc号俸 8                                                              |                                   |  |  |  |  |
| 資格等級 1 ▼                                                         | New号俸 8                                                               |                                   |  |  |  |  |
| 滞留年数 2                                                           |                                                                       |                                   |  |  |  |  |
| 昇格する  「                                                          |                                                                       |                                   |  |  |  |  |
| New等級 1:第1等級                                                     |                                                                       |                                   |  |  |  |  |
| 等級<br>● 全て ○ 1等級 ○ 2等級 ○ 3等級 ○ 4等級 ○ 5等級 ○ 6等級 ○ 7等級 ○ 8等級 ○ 9等級 |                                                                       |                                   |  |  |  |  |
| 社員コード社員番号 氏名                                                     | 生年月日 入社年月日 達成率                                                        | 等級 新等級 号俸 新号俸 🛆                   |  |  |  |  |
| <u>1</u> 11001 赤坂 純→                                             | 1967/04/01 2003/04/01 0                                               | 1 1 7 8                           |  |  |  |  |
| 2 2 1002 猪種 達治                                                   | 1972/11/02 2002/04/01 0                                               |                                   |  |  |  |  |
| 3 3 1003 11上 隆<br>4 4 1004 栢木 支八                                 | 1970/05/23 2000/03/21 0<br>1970/12/05 1996/06/08 0                    |                                   |  |  |  |  |
| 5 5 1005 岡本 次郎                                                   | 1971/11/11 1995/11/12 0                                               | 1 1 25 26                         |  |  |  |  |

☆このパネルの操作説明

- 1) リスト「総合評価」を確認し、必要なら正しい評価を選択します。 賃金表と連結された賃金項目では、評語により昇号数が異なります。
- 2) 本例ではチェック BOX「昇格する」はスキップします。 真上の Text Box「滞留年数」を参照して判断します。
- 3) Text Box「New 号俸」に真上の「Calc 号俸」と同じ「8」を入力します。 本例では総合評価「B」だから自動的に1号棒 Up して「8」と表示されますが、 ここで「8」と入力しなければ昇給されません。
- 4) 以上の操作を終えますと、一旦 [登録] ボタンで確定します。 【図 6-2-2 評価と昇号数】
- 5) [標語] ボタンをクリックすると図 6-2-2 で 昇号数を確認できます。
- 6) 同じフォームで「昇給管理」のパネルを 開きます。

| 📝 登 禄 👖 |    |      | 閉じる |    |     |
|---------|----|------|-----|----|-----|
|         | 評価 | 1-F. | 評価調 | 2号 | 昇号数 |
| 1       |    | 1    | S   |    | 3   |
| 2       |    | 2    | А   |    | 2   |
| 3       |    | 3    | в   |    | 1   |
| 4       |    | 4    | С   |    | 0   |
| 5       |    | 5    | D   |    | -1  |

| 月給前         Up         月給後           年齡給         142,500         0         142,500           職能給         132,710         2,100         134,810           0         0         0         0           Suml基本給         275,210         2,100         277,310           家族手当         15,000         0         15,000           住宅手当         15,000         0         15,000           資幣手当         10,000         0         10,000           資幣手当         0         0         0           Sumf 当         50,000         0         0           資幣手当         50,000         0         50,000           Total所定給         325,210         2,100         327,310                                                                                                    | 【画面 6-2-3 昇給管理フォームのパネル(2)】 |         |       |               |  |  |
|----------------------------------------------------------------------------------------------------|----------------------------|---------|-------|---------------|--|--|
| 年齢給142,5000142,500職能給132,7102100134,8100000Suml基本給275,2102,100277,310家族手当15,000015,000住宅手当15,000015,000役職手当10,000010,000資格手当000Sum手 当50,000050,000Total所定給325,2102,100327,310                                                                                                    |                            |         | Up    |               |  |  |
| <ul> <li>職能給</li> <li>132,710</li> <li>132,710</li> <li>0</li> <li>0</li> <li>0</li> <li>0</li> <li>0</li> <li>0</li> <li>0</li> <li>0</li> <li>0</li> <li>0</li> <li>0</li> <li>277,310</li> <li>2,100</li> <li>277,310</li> <li>2,100</li> <li>277,310</li> <li>2,100</li> <li>15,000</li> <li>15,000</li> <li>15,000</li> <li>10,000</li> <li>10,000&lt;</li></ul> | 年齡給                        | 142,500 | 0     | 142,500       |  |  |
| 000Suml基本給275,2102,100277,310家族手当15,000015,000住宅手当15,000015,000役職手当10,000010,000資格手当000Sum手 当50,000050,000Total所定給325,2102,100327,310                                                                                                    | 職能給                        | 132,710 | 2,100 | 134,810       |  |  |
| Suml基本給         275,210         2,100         277,310           家族手当         15,000         0         15,000           住宅手当         15,000         0         15,000           役職手当         10,000         0         10,000           調整手当         10,000         0         0           資格手当         0         0         0           Sum手 当         50,000         0         50,000           Total所定給         325,210         2,100         327,310                                                                                                    |                            | 0       | 0     | 0             |  |  |
| 家族手当15,000015,000住宅手当15,000015,000役職手当10,000010,000調整手当10,000010,000資格手当000Sum手 当50,000050,000Total所定給325,2102,100327,310                                                                                                    | Suml基本給                    | 275,210 | 2,100 | 277,310       |  |  |
| 住宅手当15,000015,000役職手当10,000010,000調整手当10,000010,000資格手当000Sum手 当50,000050,000Total所定給325,2102,100327,310                                                                                                    | 家族手当                       | 15,000  | 0     | 15,000        |  |  |
| 役職手当10,000010,000調整手当10,000010,000資格手当000Sum手 当50,000050,000Total所定給325,2102,100327,310                                                                                                    | 住宅手当                       | 15,000  | 0     | 15,000        |  |  |
| 調整手当       10,000       10,000         資格手当       0       0       0         Sum手当       50,000       0       50,000         Total所定給       325,210       2,100       327,310                                                                                                    | 役職手当                       | 10,000  | 0     | 10,000        |  |  |
| 資格手当     0     0     0       Sum手 当     50,000     0     50,000       Total所定給     325,210     2,100     327,310                                                                                                    | 調整手当                       | 10,000  | io    | 10,000        |  |  |
| Sum手当         50,000         0         50,000           Total所定給         325,210         2,100         327,310                                                                                                    | 資格手当                       | 0       | 0     | 0             |  |  |
| Total所定給 325,210 2,100 327,310                                                                                                    | Sum手 当                     | 50,000  | 0     | <b>50,000</b> |  |  |
|                                                                                                    | Total所定給                   | 325,210 | 2,100 | 327,310       |  |  |

☆このパネルの操作説明(白い Text Box は入力可能です)

- 1) 本例では、「年齢給」は昇給しませんので Up の Text Box は「0」のままです。
- 2) 「職能給」は1号俸昇給した結果として、「2,100円」昇給されています。
- 3) 本例では諸手当は昇給しませんので、スキップします。 昇給前の Text Box を上書き入力しなければ昇給されません。
- 4) 以上の操作を終えますと、一旦 [登録] ボタンで確定します。 入力しなかったときは確定する必要ありません。

### 6-4.評価の変換

メニューバー:昇給管理⇒評価の変換

- ☆このフォームの操作説明
  - 「評価コード」に半角数字で連番を 入力します。
  - 2) 自社の「評価記号」を入力します。
     本例は5段階ですが、何段階でも設定できます。
  - 3) [昇号数] に半角数字を入力します。
  - 4) 以上の操作を終えますと、
     [登録] ボタン で確定します。
     5) 最後に [閉じる] ボタンで終了します。
- 【ご注意】

評価記号のテキストは任意です。 新しい行に入力するときは [Enter] を 押してください。

## 【画面 6-4 評価の変換フォーム】

🔣 評価の変換 📝 登 録 🚺 閉じる 評価コード 評価記号 昇号数 1 1 S 3 2 2 A 2 3 1 3 B 4 4 C 0 5 5 D -1